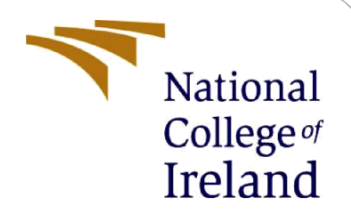

# **Configuration Manual**

MSc Research Project MSc in Cybersecurity

Prem Shankar Shingote Student ID: X20257040

School of Computing National College of Ireland

Supervisor: Dr. Vanessa Ayala-Rivera

#### National College of Ireland

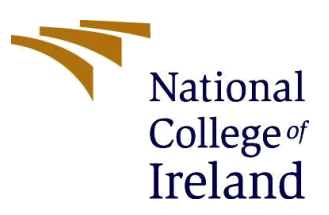

#### **MSc Project Submission Sheet**

#### **School of Computing**

| Student Name:  | Prem Sha  | ankar Shingote                   |           |       |
|----------------|-----------|----------------------------------|-----------|-------|
| Student ID:    | x202570   | 40                               |           |       |
| Programme:     | MSc in C  | ybersecurity                     | Year:     | 2022  |
| Module:        | MSc Rese  | earch Project                    |           |       |
| Lecturer:      | Dr. Vane  | ssa Ayala-Rivera                 |           |       |
| Date:          | 15th Dec  | 2022                             |           |       |
| Project Title: | Protectin | g Users Identity Against Browser | Fingerpri | nting |
| Word Count:    | 676       | Page Count: 8                    |           |       |

I hereby certify that the information contained in this (my submission) is information pertaining to research I conducted for this project. All information other than my own contribution will be fully referenced and listed in the relevant bibliography section at the rear of the project.

<u>ALL</u> internet material must be referenced in the bibliography section. Students are required to use the Referencing Standard specified in the report template. To use other author's written or electronic work is illegal (plagiarism) and may result in disciplinary action.

**Signature:** Prem Shankar Shingote

**Date:** 15th Dec 2022

#### PLEASE READ THE FOLLOWING INSTRUCTIONS AND CHECKLIST

| Attach a completed copy of this sheet to each project (including multiple copies)                                                                                                    |  |
|----------------------------------------------------------------------------------------------------|--|
| Attach a Moodle submission receipt of the online project submission, to each project (including multiple copies).                                                                        |  |
| You must ensure that you retain a HARD COPY of the project, both<br>for your own reference and in case a project is lost or mislaid. It is not<br>sufficient to keep a copy on computer. |  |

Assignments that are submitted to the Programme Coordinator Office must be placed into the assignment box located outside the office.

| Office Use Only                  |  |
|----------------------------------|--|
| Signature:                       |  |
| Date:                            |  |
| Penalty Applied (if applicable): |  |

## **Configuration Manual**

# Prem Shankar Shingote x20257040

## **1** Introduction

The developed plugin "Browser Fingerprint Defender" is specially designed for the Google Chrome browser, and it is used to protect the privacy of the user while surfing the internet. Many websites track users with the help of their system configuration [1] So our extension helps avoid this kind of tracking. We have used Microsoft Visual Studio to develop this extension, and you can also download the plugin from https://github.com/PremShingote/Browser-Fingerprint-Defender [2].

## 2 Environmental Setup

The Browser Fingerprint Defender extension tested for work on below configurations. For better experience of extension kindly use similar or higher configuration components.

## 2.1 Operating Systems (x32/x64)

- Windows 11
- Windows 10

## 2.2 Hardware

- CPU: Qualcomm, Snapdragon 850
- **RAM:** 4 GB
- Hard Disk: 100 GB

## 2.3 Browser Details

- Browser Name: Google Chrome
- Minimum Version: 100. 0.4896

## **3** Installation

The following steps have to follow when you have to install "Browser Fingerprint Defender" on Google Chrome browser

- 1. Open Google Chrome browser.
- 2. Input *chrome://extensions/* in URL bar and hit "Enter" button on keyboard.

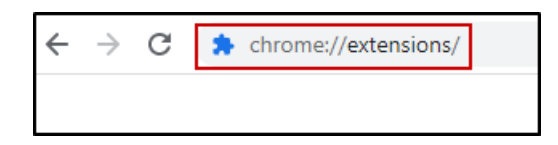

3. Turn on the Developer mode from top of the page.

| ← → C () Chrome   chrome://extensions                                                                   | 년 🆈 🗎 🌲 🖬 😽 E                                                                                                    |
|----------------------------------------------------------------------------------------------------|----------------------------------------------------------------------------------------------------|
| ≡ Extensions                                                                                            | Q Developer mode                                                                                                    |
| Load unpacked Pack extension Update                                                                     |                                                                                                    |
| DuckDuckGo Privacy Essentials 2022.12.12<br>Simple and seamless privacy protection for your<br>browser. | Google Docs Offline 1.50.1<br>Edit, create and view your documents,<br>spreadsheets and presentations – all without<br>Internet access. |
| ID: bkdgficldnnnapblkhphbgpggdiikppg                                                                    | ID: ghbmnnjooekpmoecnnnilnnbdlolhkhi                                                                                                    |
| Details Remove                                                                                          | Details Remove                                                                                                    |

4. Then click on Load unpacked button to select the extension from folder.

| $\leftrightarrow$ $\rightarrow$ C $\odot$ Chro | ome   chrome:// <b>extensions</b>                                                                       |         | Ê                                                                                                    | ☆                   |         | *      |        | <b>&gt;</b> : |
|------------------------------------------------|----------------------------------------------------------------------------------------------------|---------|----------------------------------------------------------------------------------------------------|---------------------|---------|--------|--------|---------------|
| ≡ Extensions                                   |                                                                                                    |         |                                                                                                    | С                   | L De    | velope | r mode |               |
| Load unpacked                                  | Pack extension Update                                                                                   |         |                                                                                                    |                     |         |        |        |               |
|                                                | DuckDuckGo Privacy Essentials 2022.12.12<br>Simple and seamless privacy protection for your<br>browser. | 3       | Google Docs Offline 1.50.1<br>Edit, create and view your docur<br>spreadsheets and presentations<br>Internet access. | nents,<br>= - all v | vithout |        |        |               |
| Details                                        | Remove                                                                                                  | Details | Remove                                                                                                    | IGIOINK             |         |        |        |               |

5. Then select the specific folder to select the extension file.

| ightarrow C (S) Chrome                            | chrome://extensions                        |                    |                     |         | 12 🖈 🗋 🛊 🗖 😽                              |
|---------------------------------------------------|--------------------------------------------|--------------------|---------------------|---------|-------------------------------------------|
| ■ Extensions                                      |                                            |                    |                     |         | Q Developer mode                          |
| Load unpacked P                                   | ack extension Update                       |                    |                     |         |                                           |
| 😍 Select the extension direc                      | tory.                                      |                    |                     | ×       |                                           |
| $\leftrightarrow \rightarrow \checkmark \uparrow$ | ↓><br>≪ Thesis → Browser Fingerprint Def → | ~ C Q S            | earch Browser Finge | erprint | ocuments,                                 |
| Organize 👻 New folder                             |                                            |                    | ≣ •                 | • 🕐     | tions – all without                       |
| 🛂 Videos 🛛 🖈                                      | Name                                       | Date modified      | Туре                | Size    |                                           |
| 📁 Thesis                                          | o icons                                    | 12/13/2022 4:03 PM | File folder         |         | ilnnbdlolhkhi                             |
| 늘 Diagram                                         | js                                         | 12/14/2022 8:28 PM | File folder         |         |                                           |
| 늘 Improving the p                                 |                                            |                    |                     |         |                                           |
| Teport                                            |                                            |                    |                     |         | Manager 4.105.0<br>g password manager,    |
| > 📮 This PC                                       |                                            |                    |                     |         | gives you secure<br>er and mobile device. |
| Folder:                                           | 1                                          |                    |                     |         | egeplioahd<br><u>html, 1 more</u>         |
|                                                   |                                            | Select F           | older Ca            | ncel    |                                           |
| Details                                           | Remove                                     | Details            | Remove              |         |                                           |

6. We have successfully added extension into browser.

| $\leftarrow$ $\rightarrow$ C ( $\mathfrak{G}$ Chrome   chrome://extensions                                                                                                    | 🖻 🖈 🖬 🤜 :                                                                                               |
|----------------------------------------------------------------------------------------------------|----------------------------------------------------------------------------------------------------|
| ≡ Extensions                                                                                                    | Q Developer mode                                                                                        |
| Load unpacked         Pack extension         Update                                                                                                    | $\triangleright$                                                                                        |
|                                                                                                    | ^                                                                                                    |
| Browser Fingerprint Defender 1.0<br>Browser Fingerprint Defender protect the users<br>online privacy by defending against fingerprinting<br>websites by providing fake system parameters | DuckDuckGo Privacy Essentials 2022.12.12<br>Simple and seamless privacy protection for your<br>browser. |
| ID: dimhmphobjlanngohjlonhmmkjmgomke<br>Inspect views <u>background.html</u>                                                                                                    | ID: bkdgficldnnnapblkhphbgpggdiikppg                                                                    |
| Details Remove Errors C                                                                                                    | Details Remove                                                                                          |
|                                                                                                    |                                                                                                    |

7. Open the <u>https://www.deviceinfo.me/</u> [3] to check the current browser fingerprint.

| ← → C                                             | <b>%</b> 论 ☆ 🗎 🖇                                     | )<br>* | 9 |
|---------------------------------------------------|------------------------------------------------------|--------|---|
| <b>Device Info</b> A web browser security tes     | ting, privacy testing, and troubleshooting tool.     |        |   |
| Accounts Logged In                                | Detect All Reload Page                               |        |   |
| <ul> <li>ActiveX</li> </ul>                       |                                                      |        |   |
| <ul> <li>Ad Blocker</li> </ul>                    | Device Type / Modely                                 |        |   |
| <ul> <li>AudioContext / Fingerprinting</li> </ul> | Desiter rype / model:                                |        |   |
| <ul> <li>Battery Status</li> </ul>                |                                                      |        |   |
| Bluetooth                                         | Operating System:                                    |        |   |
| Browser                                           | Windows 11 (64-bit), or Windows Server 2022 (64-bit) |        |   |
| Browser Build Number / ID                         | True Operating System Core:                          |        |   |
| Browser Full Screen Mode                          | Unknown Detection not supported or is blocked by     |        |   |
| Browser MIME Types                                | browser setting(s)/extension(s).                     |        |   |
| Browser Plugins                                   |                                                      |        |   |
| Browser Window Size                               | Browser:                                             |        |   |
| Canvas / Fingerprinting                           | Chrome version 108.0.0.0 (64-bit) (Engine: Blink)    |        |   |
| City                                              | True Browser Core:                                   |        |   |

8. Now click on the extension to enable it and select any type of device whose fingerprint you want. as we selected a mobile device and Firefox as a browser. The user agent is also generated on the top side of the

extension.

| $\leftarrow$ $\rightarrow$ C $\bigcirc$ deviceinfo.me |                                 | <b>€</b> 🖻 ☆ 🗎                                                            | 💽 🖈 🗆 🌍 : |
|-------------------------------------------------------|---------------------------------|---------------------------------------------------------------------------|-----------|
|                                                       |                                 | Active User-Agent                                                         |           |
| A web browser security tes                            | ting, privacy testing, and trou | Mozilla/5.0 (Android 10; Tablet<br>rv:122.0) Gecko/122.0<br>Firefox/122.0 | =;        |
|                                                       | ,,,,,                           | Enabled on this domain                                                    |           |
| <ul> <li>Accounts Logged In</li> </ul>                |                                 |                                                                           |           |
| <ul> <li>ActiveX</li> </ul>                           | l                               |                                                                           |           |
| <ul> <li>Ad Blocker</li> </ul>                        | Device Type / Model:            | 🖵 📀 🗉 🧷 😋 🕻                                                               | )         |
| <ul> <li>AudioContext / Fingerprinting</li> </ul>     | Tablet                          | Pause Browser Fingerprint Defende                                         | r         |
| Battery Status                                        |                                 | Cotana                                                                    |           |
| Bluetooth                                             | Operating System:               | Get new agent                                                             |           |
| Browser                                               | Android version 10              | [؋] Open settings                                                         |           |
| Browser Build Number / ID                             | True Operating System Cor       | - <b>a</b> • []                                                           |           |
| Browser Full Screen Mode                              |                                 |                                                                           |           |
| Browser MIME Types                                    |                                 |                                                                           |           |
| Browser Plugins                                       | Browser:                        |                                                                           |           |
| Browser Window Size                                   | Firefox version 122.0 (Engine   | e: Gecko)                                                                 |           |
| Canvas / Fingerprinting                               | True Browser Core:              |                                                                           |           |
| City                                                  |                                 |                                                                           |           |
| Connection Status                                     | browser setting(s)/extension(   | s).                                                                       |           |

- 9. Here are some features of our extension.
  - 1. Open Setting: It give extra options to configure the extension.
  - 2. Get New Agent: Generate the new identity.
  - 3. Device Selection: We can select agent device as per our choice.
  - 4. Start / Pause extension: We can simply enable or disable the extension according to our need.

| <b>ଢେ ☆</b> 📮 🧕                                                            |  |
|----------------------------------------------------------------------------|--|
| Active User-Agent 4                                                        |  |
| Mozilla/5.0 (Android 10; Tablet;<br>rv:122.0) Gecko/122.0<br>Firefox/122.0 |  |
| Enabled on this domain                                                     |  |
|                                                                            |  |
|                                                                            |  |
| II) Pause Browser Fingerprint Defender                                     |  |
| C Get new agent 2                                                          |  |
| °¢↓ Open settings                                                          |  |

10. After clicking on "open settings," the general settings page opens, where we can enable some extra features of the extension.

| $\leftrightarrow$ $\rightarrow$ <b>C *</b> Browser Fin | ngerprint Defender   chrome-extension://dimhmphobjlanngohjlonhmmkjm 🍳 🖻 🛧 Z 💲 🗍 🤝 🗄 |
|--------------------------------------------------------|-------------------------------------------------------------------------------------|
|                                                        |                                                                                     |
| General settings                                       | General settings                                                                    |
| Generator settings                                     | Change the behavior of the switcher to best fit your needs:                         |
|                                                        | Enable Browser Fingerprint Defender                                                 |
|                                                        | Automatically change the User-Agent after specified period of time                  |
|                                                        | Time (in seconds) to automatically update the User-Agent (e.g. 1 hour = 3600):      |
|                                                        | Change User-Agent on browser startup                                                |
|                                                        | Protect against detection by JavaScript                                             |

11. As we click on "Generator Setting," we can use the user agent from the given list. This option is similar to the selection option we saw in point no. 8.

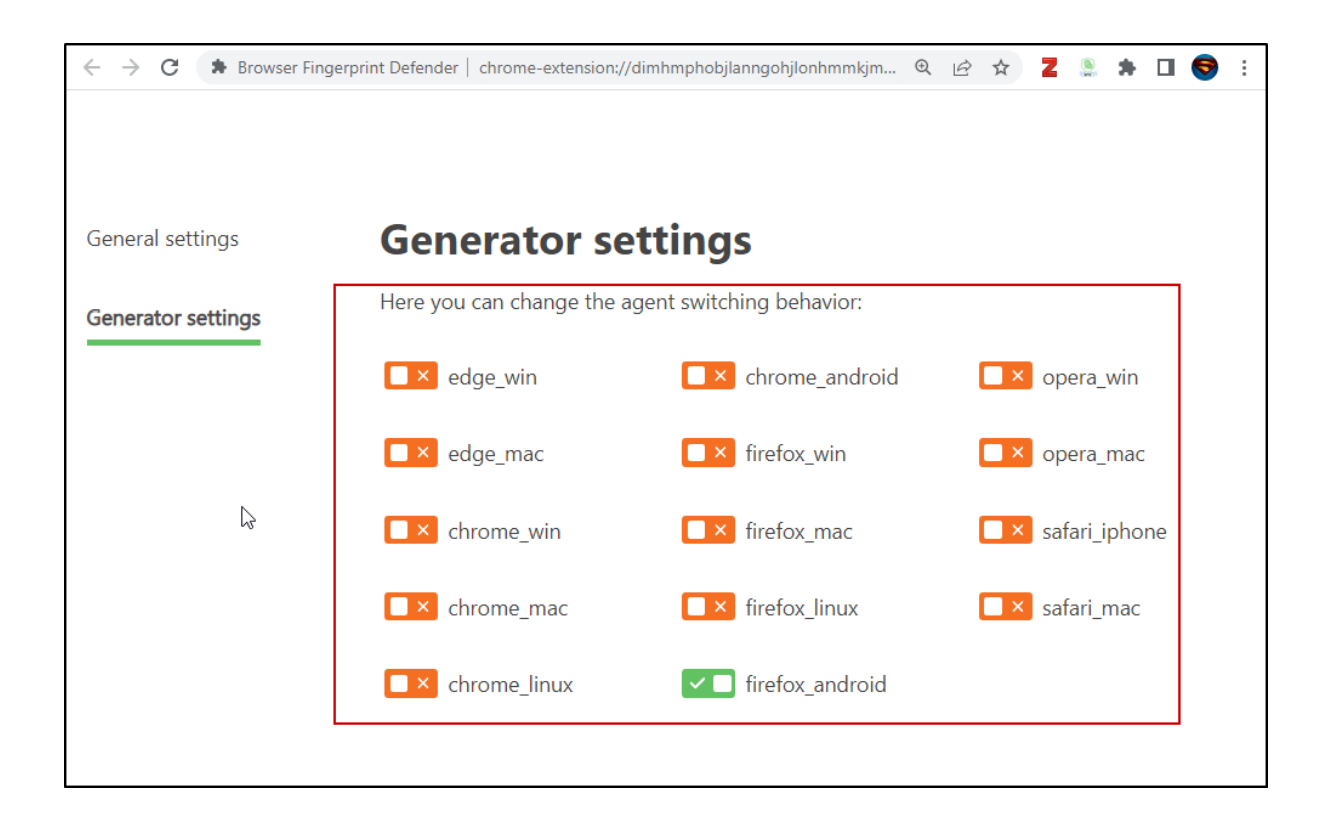

## References

- [1] "Can You Prevent Browser Fingerprinting?" https://fingerprint.com/blog/browser-fingerprint-prevention/ (accessed Dec. 15, 2022).
- [2] "PremShingote/Browser-Fingerprint-Defender," *GitHub*. https://github.com/PremShingote/Browser-Fingerprint-Defender (accessed Dec. 15, 2022).
- [3] "Device Info Web browser security, privacy, and troubleshooting tool." https://www.deviceinfo.me/ (accessed Dec. 15, 2022).